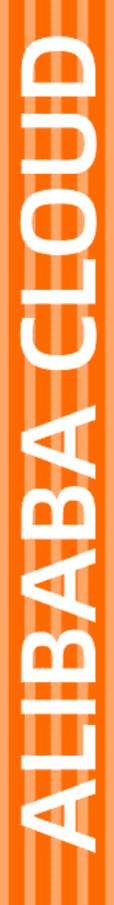

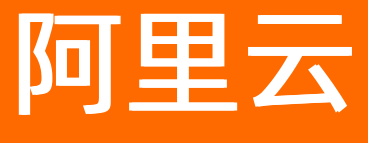

云速搭CADT 常见问题

文档版本: 20211227

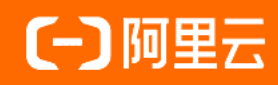

### 法律声明

阿里云提醒您在阅读或使用本文档之前仔细阅读、充分理解本法律声明各条款的内容。 如果您阅读或使用本文档,您的阅读或使用行为将被视为对本声明全部内容的认可。

- 您应当通过阿里云网站或阿里云提供的其他授权通道下载、获取本文档,且仅能用 于自身的合法合规的业务活动。本文档的内容视为阿里云的保密信息,您应当严格 遵守保密义务;未经阿里云事先书面同意,您不得向任何第三方披露本手册内容或 提供给任何第三方使用。
- 未经阿里云事先书面许可,任何单位、公司或个人不得擅自摘抄、翻译、复制本文 档内容的部分或全部,不得以任何方式或途径进行传播和宣传。
- 由于产品版本升级、调整或其他原因,本文档内容有可能变更。阿里云保留在没有 任何通知或者提示下对本文档的内容进行修改的权利,并在阿里云授权通道中不时 发布更新后的用户文档。您应当实时关注用户文档的版本变更并通过阿里云授权渠 道下载、获取最新版的用户文档。
- 4. 本文档仅作为用户使用阿里云产品及服务的参考性指引,阿里云以产品及服务的"现状"、"有缺陷"和"当前功能"的状态提供本文档。阿里云在现有技术的基础上尽最大努力提供相应的介绍及操作指引,但阿里云在此明确声明对本文档内容的准确性、完整性、适用性、可靠性等不作任何明示或暗示的保证。任何单位、公司或个人因为下载、使用或信赖本文档而发生任何差错或经济损失的,阿里云不承担任何法律责任。在任何情况下,阿里云均不对任何间接性、后果性、惩戒性、偶然性、特殊性或刑罚性的损害,包括用户使用或信赖本文档而遭受的利润损失,承担责任(即使阿里云已被告知该等损失的可能性)。
- 5. 阿里云网站上所有内容,包括但不限于著作、产品、图片、档案、资讯、资料、网站架构、网站画面的安排、网页设计,均由阿里云和/或其关联公司依法拥有其知识产权,包括但不限于商标权、专利权、著作权、商业秘密等。非经阿里云和/或其关联公司书面同意,任何人不得擅自使用、修改、复制、公开传播、改变、散布、发行或公开发表阿里云网站、产品程序或内容。此外,未经阿里云事先书面同意,任何人不得为了任何营销、广告、促销或其他目的使用、公布或复制阿里云的名称(包括但不限于单独为或以组合形式包含"阿里云"、"Aliyun"、"万网"等阿里云和/或其关联公司品牌,上述品牌的附属标志及图案或任何类似公司名称、商号、商标、产品或服务名称、域名、图案标示、标志、标识或通过特定描述使第三方能够识别阿里云和/或其关联公司)。
- 6. 如若发现本文档存在任何错误,请与阿里云取得直接联系。

# 通用约定

| 格式          | 说明                                     | 样例                                                  |
|-------------|----------------------------------------|-----------------------------------------------------|
| ⚠ 危险        | 该类警示信息将导致系统重大变更甚至故<br>障,或者导致人身伤害等结果。   | ⚠ 危险 重置操作将丢失用户配置数据。                                 |
| ⚠ 警告        | 该类警示信息可能会导致系统重大变更甚<br>至故障,或者导致人身伤害等结果。 | 警告<br>重启操作将导致业务中断,恢复业务<br>时间约十分钟。                   |
| 〔〕) 注意      | 用于警示信息、补充说明等,是用户必须<br>了解的内容。           | 大意<br>权重设置为0,该服务器不会再接受新<br>请求。                      |
| ⑦ 说明        | 用于补充说明、最佳实践、窍门等,不是<br>用户必须了解的内容。       | <ul><li>⑦ 说明</li><li>您也可以通过按Ctrl+A选中全部文件。</li></ul> |
| >           | 多级菜单递进。                                | 单击设置> 网络> 设置网络类型。                                   |
| 粗体          | 表示按键、菜单、页面名称等UI元素。                     | 在 <b>结果确认</b> 页面,单击 <b>确定</b> 。                     |
| Courier字体   | 命令或代码。                                 | 执行 cd /d C:/window 命令,进入<br>Windows系统文件夹。           |
| 斜体          | 表示参数、变量。                               | bae log listinstanceid                              |
| [] 或者 [alb] | 表示可选项,至多选择一个。                          | ipconfig [-all -t]                                  |
| {} 或者 {a b} | 表示必选项,至多选择一个。                          | switch {act ive st and}                             |

## 目录

| 1.CADT工具栏说明                       | 05 |
|-----------------------------------|----|
| 2.CADT快捷键说明                       | 07 |
| 3.操作常见问题                          | 08 |
| 4.更改资源属性顺序                        | 12 |
| 5.容器服务ACK资源配置注意事项                 | 13 |
| 6.部署应用时,提示属性校验(端口、监听协议等)报错,该如何处理? | 14 |
| 7.如何删除已部署的架构应用                    | 16 |
| 8.CADT画图连线说明                      | 20 |
| 9.部署与释放FAQ                        | 25 |
| 10.CADT部署与释放FAQ                   | 27 |
| 11.如何查看账号ID?                      | 29 |

## 1.CADT工具栏说明

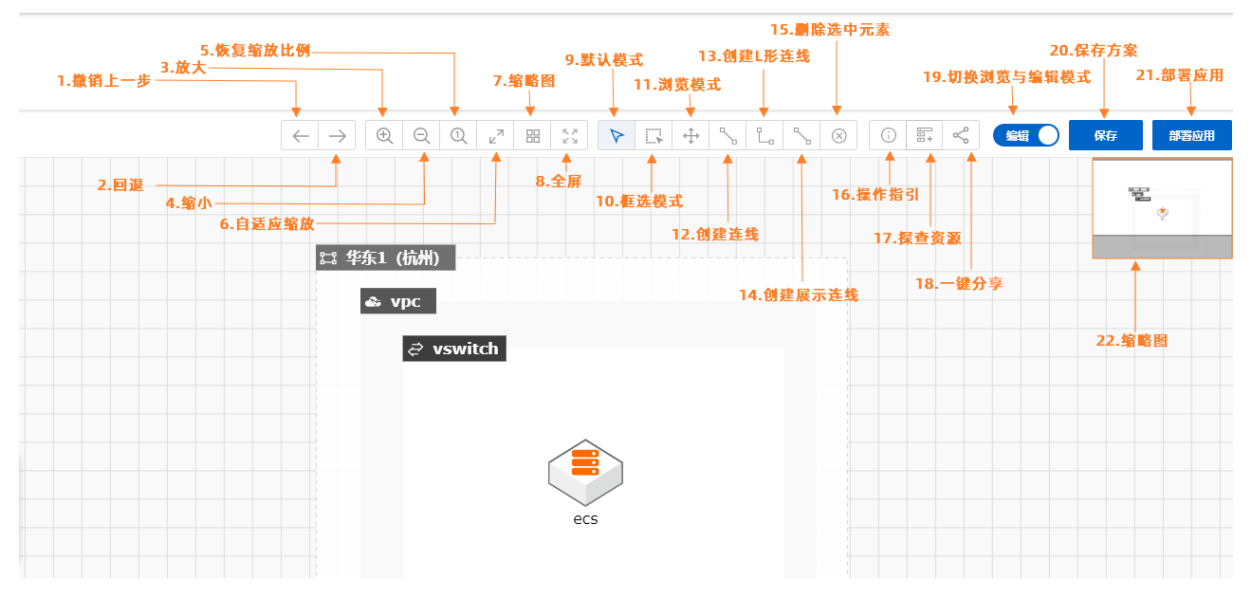

\*部分操作支持快捷键操作, 点此查看。

- 1. 撤销上一步:撤销用户操作,如创建、移动、删除节点等。
- 2. 回滚: 取消用户的撤销操作。
- 3. 放大: 放大当前编辑器的显示大小。
- 4. 缩小: 缩小当前编辑器的显示大小。
- 5. 恢复缩放比例:恢复编辑器大小至初始值。
- 6. 自适应缩放: 自动计算显示大小, 将当前编辑区域匹配显示窗口。
- 7. 缩略图: 控制图中标识22中的缩略图是否显示。
- 8. 全屏:将编辑器布满视窗。
- 9. 默认模式: CADT编辑使用的默认模式,在此模式下用户可以创建修改架构图,配置相关属性等。
- 10. 框选模式:通过矩形框选多个元素,以实现批量调整,如复制、删除等操作。在默认模式下,按住鼠标 右键也可以触发框选模式。
- 11. 浏览模式: 此模式下,架构图无法调整,突出显示网络信息。
- 12. 创建连线: 创建一条连接节点到节点的连线, 部分连线支持属性配置, 双击可调整配置和样式, 点此查 看更多连线技巧。
- 13. 创建L型连线: 创建带有一个直角拐点的连线,此种连线与12创建连线相同,仅样式有所差异,如果您 需要更精确的连线调整,点此查看更多连线技巧。
- 14. 创建展示连线:在CADT中,部分连线会使节点间产生关联或挂载,如果您仅想展示节点间的关系,可 使用此模式,既此种连线仅用作展示,<u>点此查看更多连线技巧</u>。
- 15. 删除选中元素:删除选中元素,如果你处于多选状态,会将所有选中元素删除。如果发生勿删,您可以 使用撤销上一步功能恢复您的架构图信息。
- 16. 操作指引:显示一个简要的操作指引,方便您开始使用CADT操作。
- 17. 探查资源: 您可以使用此功能将您阿里云中的云资源关系导入到CADT中, 然后在CADT中监控管理您的 资源。此模式并不会释放或修改您已有的资源。

- 18. 一键分享: 将当前的方案分享给其他用户。
- 19. 切换浏览与编辑模式:如果您的方案处于有资源运行或监控的状态中,CADT默认会进入浏览模式,防止发生资源的误操作。如果您需要编辑或调整架构内容,需首先将CADT编辑器切换到编辑模式。
- 20. 保存:保存您当前的编辑内容。
- 21. 部署应用: 部署您当前的应用, 详细内容请点击查看。

# 2.CADT快捷键说明

| 操作        | Windows按键  | Mac按键       |
|-----------|------------|-------------|
| 复制        | Ctrl + C   | Command + C |
| 粘贴        | Ctrl + V   | Command + V |
| 撤销上一步     | Ctrl + Z   | Command + Z |
| 回退        | Ctrl + Y   | Command + Y |
| 删除节点      | Delete     | Delete      |
| 临时切换到浏览模式 | Space (长按) | Space (长按)  |

## 3.操作常见问题

### 更改资源属性顺序

在更改应用架构资源属性时,需要从外向内更改,因为内层资源属性值依赖于外层资源属性值。当所有配置 更改完成后,再次修改外层资源属性时,需要再次打开应用架构的内部资源属性配置框,让其资源更改的属 性值可以同步到内层资源中。

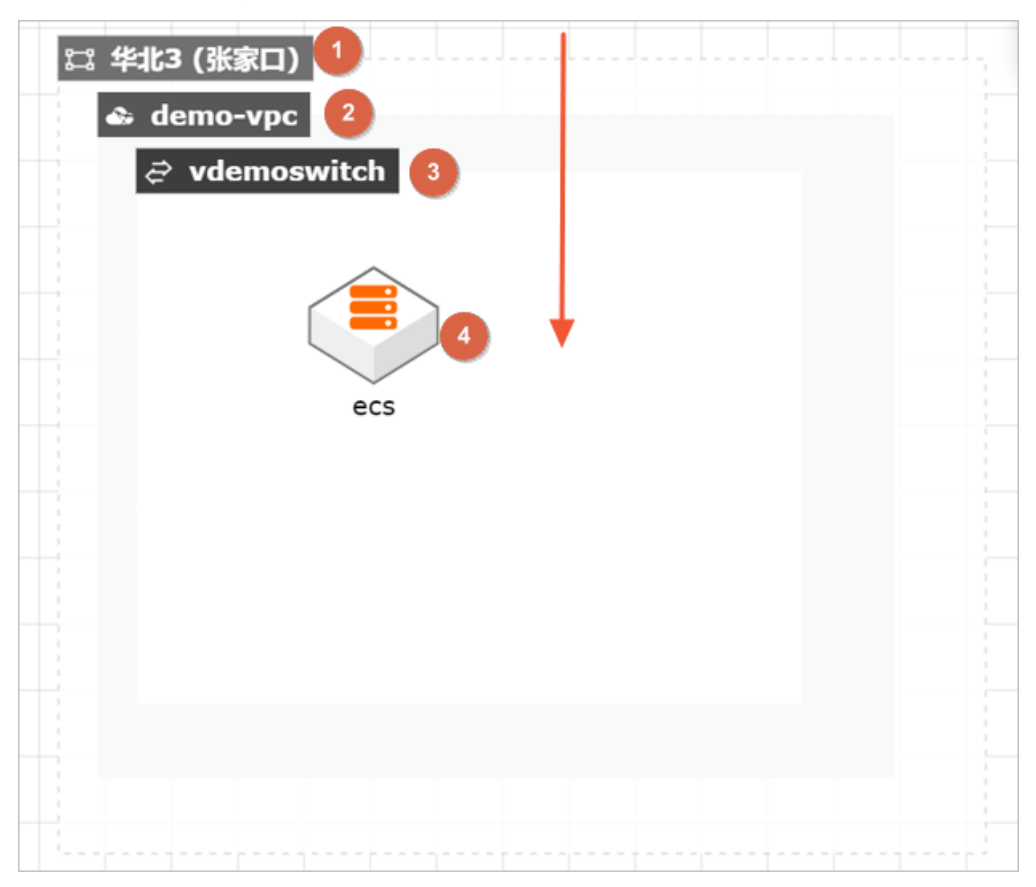

### 容器服务ACK资源配置注意事项

| 口 华东1 (杭州)<br>む vpc<br>ご vswitch |   |     |  |  |
|----------------------------------|---|-----|--|--|
|                                  | a | ck. |  |  |
|                                  |   |     |  |  |

配置ACK资源属性时,需要先将ACK与交换机进行连接,因为ACK中相关规格(master实例规格、master系统盘类型、worker实例规格、worker系统盘规格等)依赖于具体地域、可用区下的交换机属性值。

### 部署应用时,提示属性校验(端口、监听协议等)报错,该如何处理?

进行应用部署时,提示属性校验报错,可根据提示信息修改、补充资源配置。一方面可能是资源参数配置缺失;另一方面可能是对存在关联关系的资源间缺少通信协议、端口等参数的配置。

例如,在进行如下图所示的应用部署时,提示前端、后端端口缺失等,需要双击SLB实例与ECS实例之间的连 线进行参数配置。

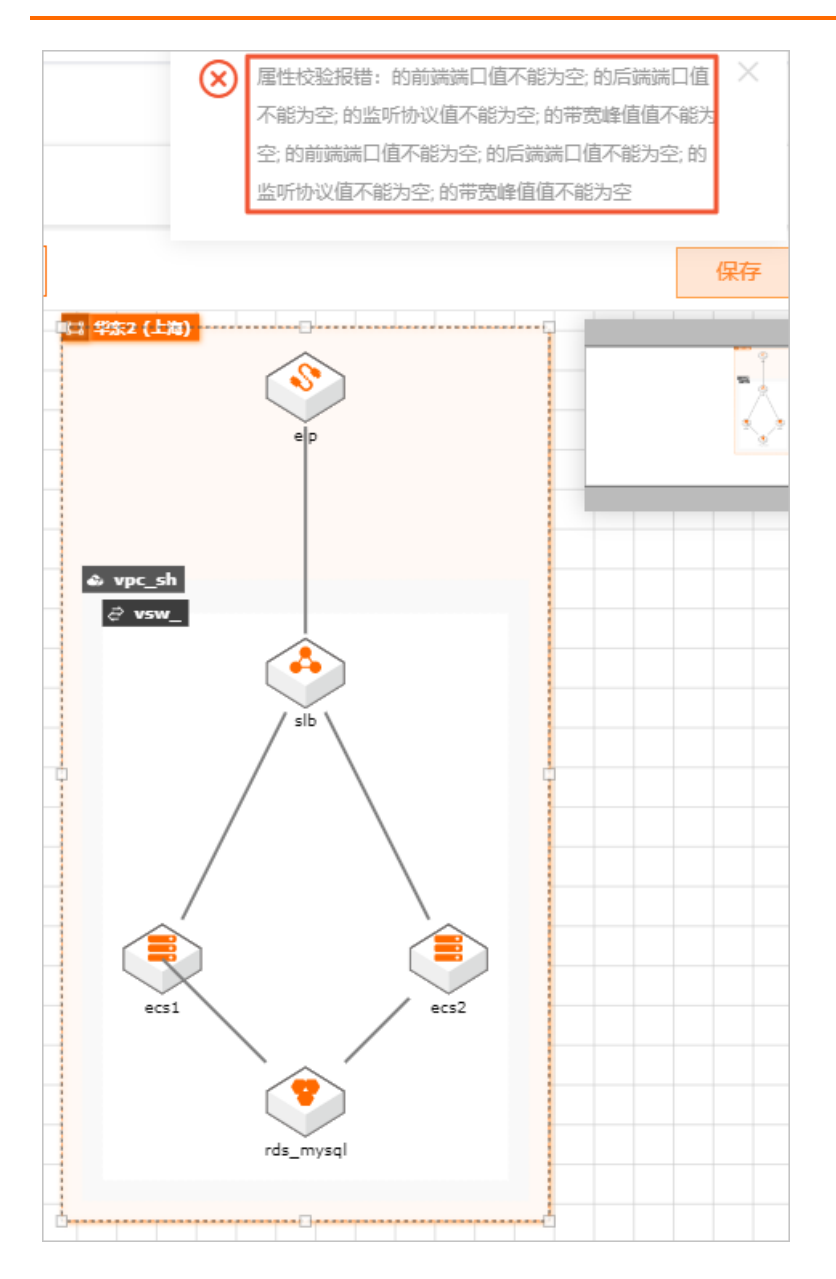

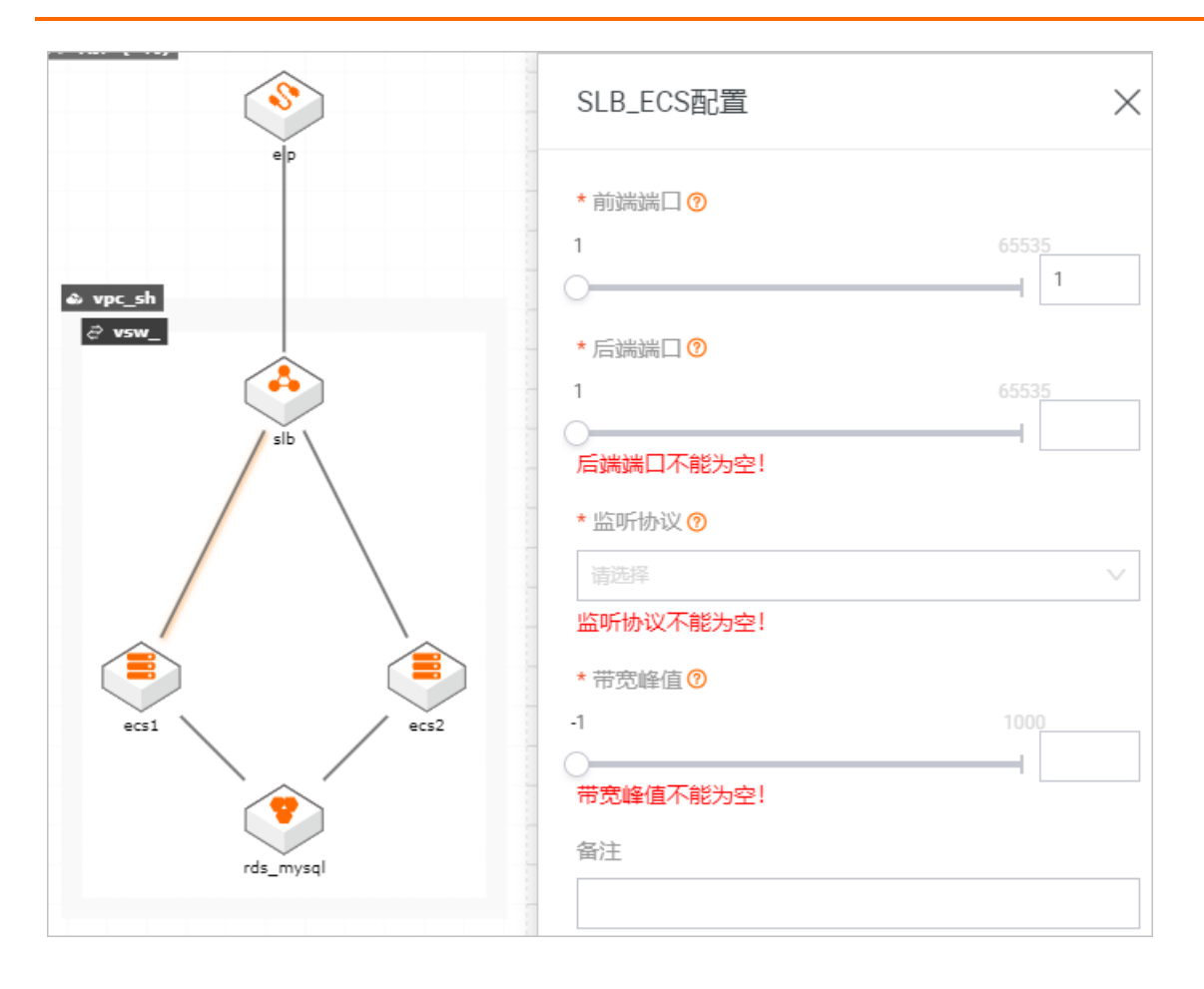

## 4.更改资源属性顺序

在更改应用架构资源属性时,需要从外向内更改,因为内层资源属性值依赖于外层资源属性值。当所有配置 更改完成后,再次修改外层资源属性时,需要再次打开应用架构的内部资源属性配置框,让其资源更改的属 性值可以同步到内层资源中。

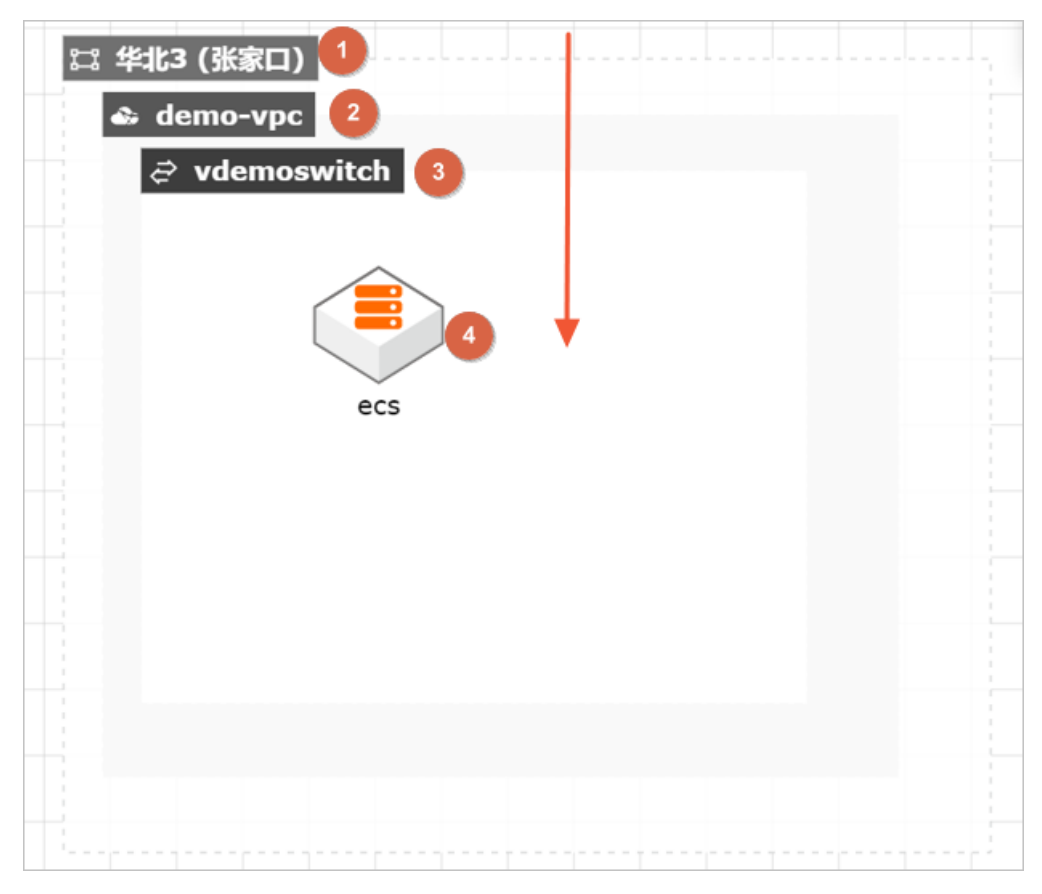

## 5.容器服务ACK资源配置注意事项

配置ACK资源属性时,需要先将ACK与交换机进行连接,因为ACK中相关规格(master实例规格、master系统盘类型、worker实例规格、worker系统盘规格等)依赖于具体地域、可用区下的交换机属性值。

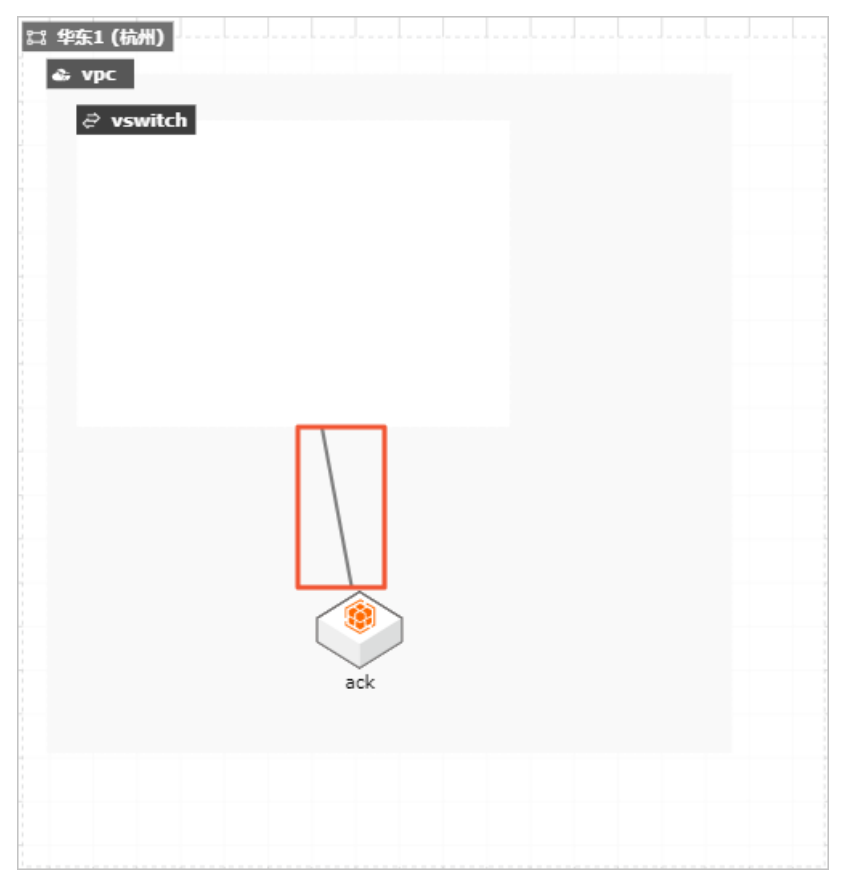

## 6.部署应用时,提示属性校验(端口、监 听协议等)报错,该如何处理?

进行应用部署时,提示属性校验报错,可根据提示信息修改、补充资源配置。一方面可能是资源参数配置缺 失;另一方面可能是对存在关联关系的资源间缺少通信协议、端口等参数的配置。例如,在进行如下图所示 的应用部署时,提示前端、后端端口缺失等,需要双击SLB实例与ECS实例之间的连线进行参数配置。

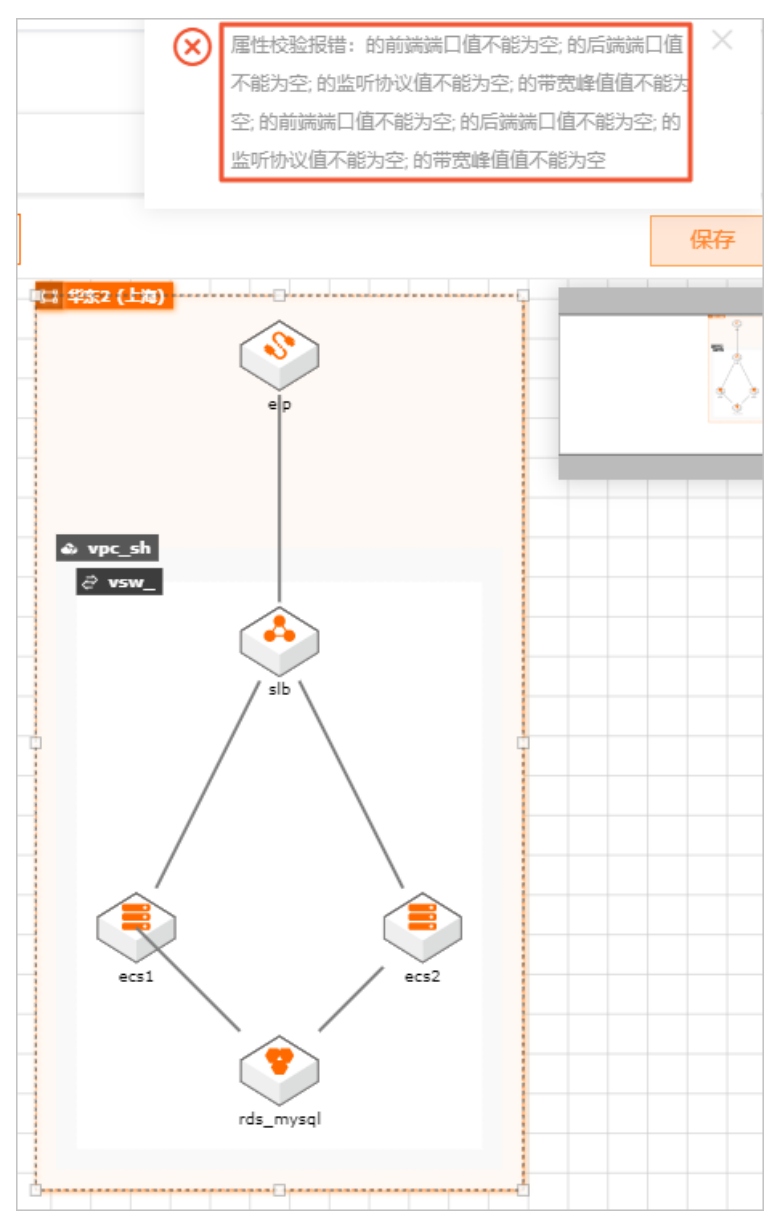

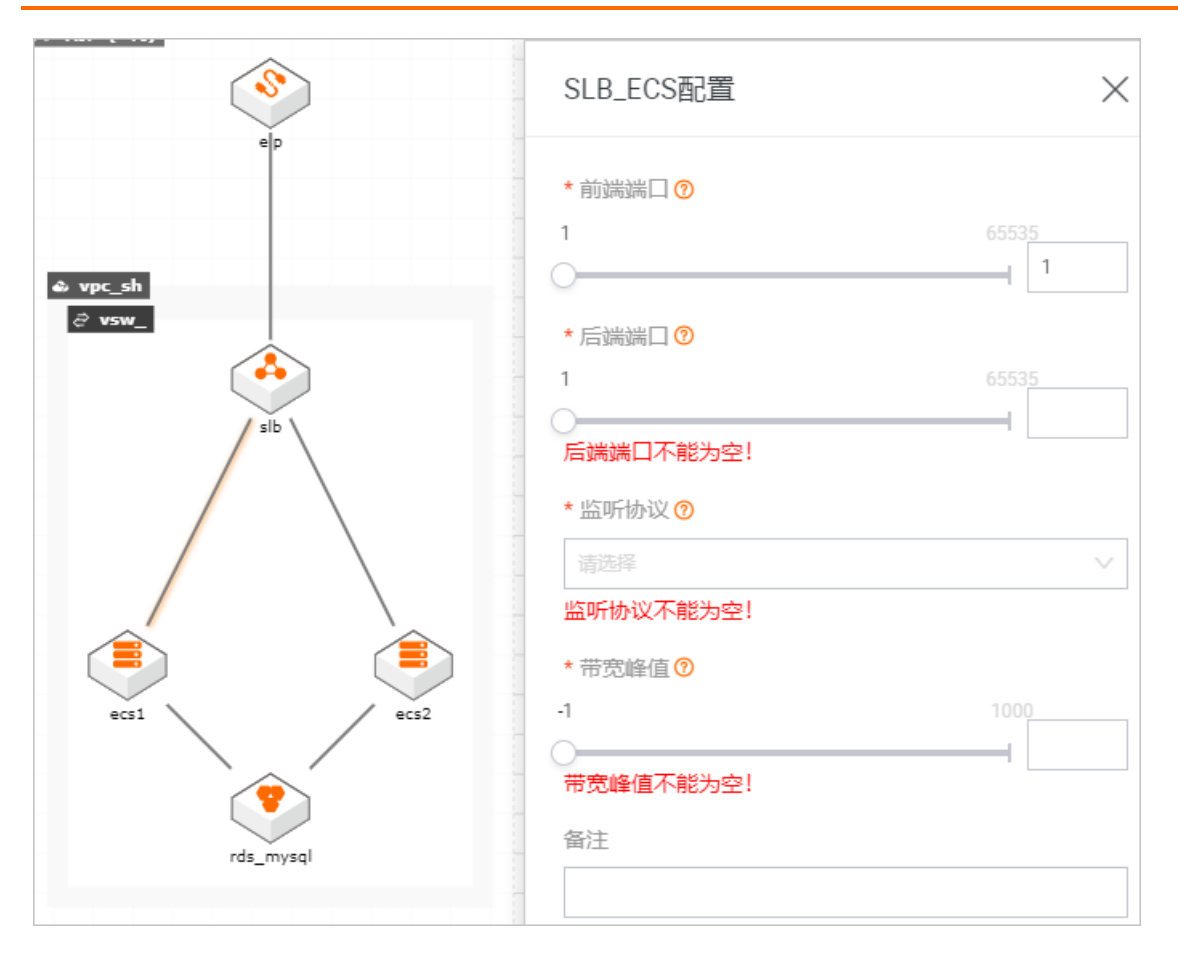

## 7.如何删除已部署的架构应用

● 如果构建的架构应用状态为已修改或释放成功,直接在我的应用页面选择对应架构单击删除应用即可。

| 欢迎使用云架构设计工具              | Į!                                                                   |
|--------------------------|----------------------------------------------------------------------|
| 按更新时间排序 >                |                                                                      |
|                          | は ##1 (5#)<br>・ vpc_hangzhou<br>度制架构图<br>編編架构图<br>月存为模板<br>AC 1 PC-2 |
| SLB-ECS                  | DEMO-1                                                               |
| 部署成功                     |                                                                      |
| 删除应用<br>确认要删除 DEMO-1 应用? | ×                                                                    |
| 确定取消                     |                                                                      |

• 对于已部署的架构应用,需要先释放部署的资源,再删除架构。

i. 在我的应用页面,选择需要释放资源的架构应用,单击

编辑架构图前往CADT画布页面。

| 双迎使用云朱内设订上兵<br><sub>按更新时间排序</sub> ∨                                   | Ę!                                                                            |
|-----------------------------------------------------------------------|-------------------------------------------------------------------------------|
| C S S ( S C)     C S S ( S C)     C S S S S S S S S S S S S S S S S S | 11 松応1 (杭州)<br>vyc_bangchou<br>vyc_bangchou<br>vsw_h<br>(sb<br>ecs_1<br>ecs_2 |
|                                                                       | DEMO-1<br>释放成功                                                                |

- 新建 > 应用へ 1 我的应用 ⊕ Q Q ∠" 【应用名称  $\triangleright$   $\Box$   $\Leftrightarrow$ Ľ. 部署应用 😂 华东1 (杭州) 部署状态 Q 搜索产品 🔹 vpc\_hangzhou 2 释放资源 ∂ vsw\_h ∂ vsw\_j 快速创建 网络与CDN  $\sim$  $\sim$ slb 弹性计算 存储服务  $\sim$ 数据库 容器与中间件  $\sim$ 大数据 × 释放资源 您确认要释放资源吗? 确定 取消
- ii. 单击应用 > 释放资源,并在弹框中单击确定,进行资源释放。

iii. 等待应用架构资源释放完成。

| 资源部署状态 ×                          |                |      |            |      |                                                                                             |                        |
|-----------------------------------|----------------|------|------------|------|---------------------------------------------------------------------------------------------|------------------------|
| 资源名称 ?                            | 资源类型           | 付费类型 | 资源ID       | 资源状态 | 相关信息                                                                                        | 资源创建时间                 |
| vpc_hangzhou                      | vpc            |      | bp1r waw   | 已回收  | cidr_block: "192.168.0.0/16"<br>region: "cn-hangzhou"                                       | 2020-12-15<br>19:27:19 |
| vsw_j                             | vswitch        |      | bp15 vszzb | 已回收  | availability_zone: "cn-hangzhou-j"<br>cidr_block: "192.168.1.0/24"<br>region: "cn-hangzhou" | 2020-12-15<br>19:27:16 |
| sg-default                        | security_group |      | bp1e mue   | 已回收  | name: "sg-default"<br>region: "cn-hangzhou"                                                 | 2020-12-15<br>19:26:54 |
| vsw_h                             | vswitch        |      | bp1v 09y1  | 已回收  | availability_zone: "cn-hangzhou-h"<br>cidr_block: "192.168.0.0/24"<br>region: "cn-hangzhou" | 2020-12-15<br>19:27:13 |
| 部署概要 状态: 择放成功 失败回滚: 否 方案编号: V2 5H |                |      |            |      |                                                                                             |                        |
| 返回                                |                |      |            |      |                                                                                             |                        |

iv. 在我的应用页面可以看到该应用状态为释放成功,单击删除应用即可。

| 欢迎使用云架构设计工具<br><sub>按更新时间排序</sub> ~                                                                                                    | Į!                                                       |
|----------------------------------------------------------------------------------------------------|----------------------------------------------------------|
| ままままままで<br>をまままままで<br>をままままで<br>をままままで<br>をままままで<br>をままままで<br>をままままで<br>をままままで<br>をままままで<br>をままままで<br>をままままで<br>をままままで<br>をままままで<br>していて<br>のできまままで<br>していて<br>のできまままで<br>していて<br>のできまままで<br>していて<br>のできまままで<br>していて<br>のできまままで<br>していて<br>のできまままで<br>していて<br>のできまままで<br>していて<br>のできまままで<br>していて<br>のできまままで<br>していて<br>のできまままで<br>していて<br>のできままで<br>していて<br>のできままで<br>していて<br>のできままで<br>していて<br>のできままで<br>していて<br>のできままで<br>していて<br>のできままで<br>していて<br>のできままで<br>していて<br>のできままで<br>していて<br>のできままで<br>していて<br>のできままで<br>していて<br>のできままで<br>していて<br>のできままで<br>していて<br>のできままで<br>していて<br>していていて<br>していて<br>していて<br>していて<br>していていて<br>していて<br>していて<br>していて<br>していて<br>していて<br>していて<br>していて<br>していて<br>していて<br>していて<br>していて<br>していていて<br>していて<br>していていて<br>していて<br>していていて<br>していて<br>していていていて<br>していて<br>していていて<br>していて<br>していて<br>していて<br>していて<br>していて<br>していて<br>していて<br>していて<br>していて<br>していていて<br>していて<br>していて<br>していて<br>していて<br>していていて<br>していて<br>していていて<br>していていていて<br>していていて<br>していていて<br>していていて<br>していて<br>していていて<br>していていて<br>していていていていて<br>していていて<br>していて<br>していてい<br>していてい<br>していてい<br>してい<br>し | 12 综称1 (徐州)<br>C vpc_hangzhou<br>C vsv_h<br>cs_1<br>cc_2 |
|                                                                                                    | DEMO-1<br>释放成功                                           |
| 删除应用<br>确认要删除 SLB-ECS 应用?                                                                                                    | ×                                                        |

## 8.CADT画图连线说明

本文档描述如何实现如下图所示的SLB-ECS的架构图连线效果:

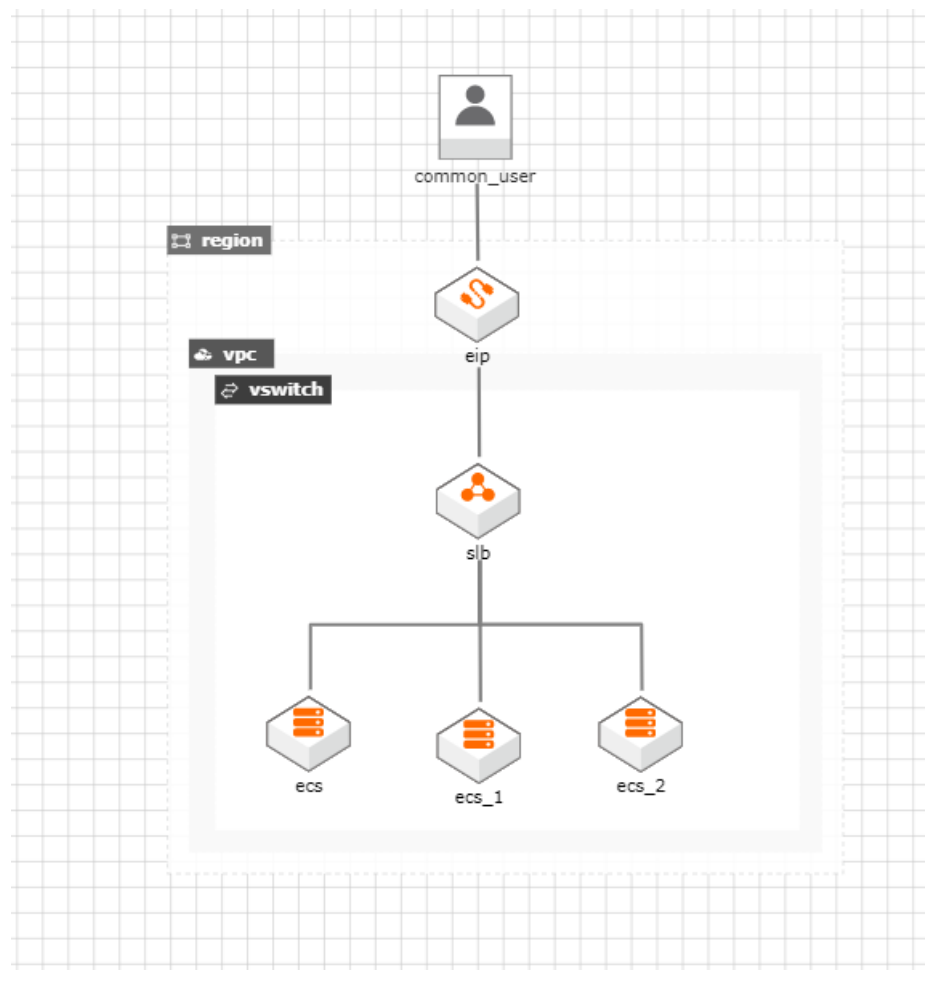

### 操作步骤

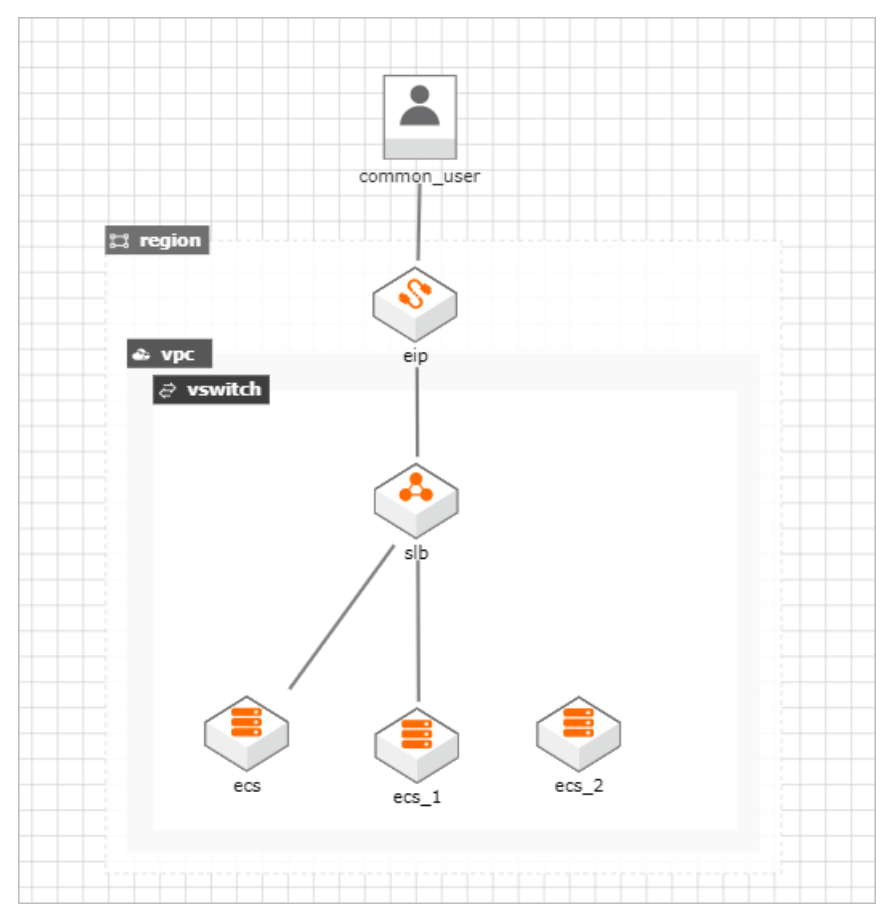

1. 创建架构图后,通过连线模式创建SLB-ECS的连线。

2. 单击创建的连线,然后按住键盘Alt键,再次单击连线任意位置,可创建拐点。

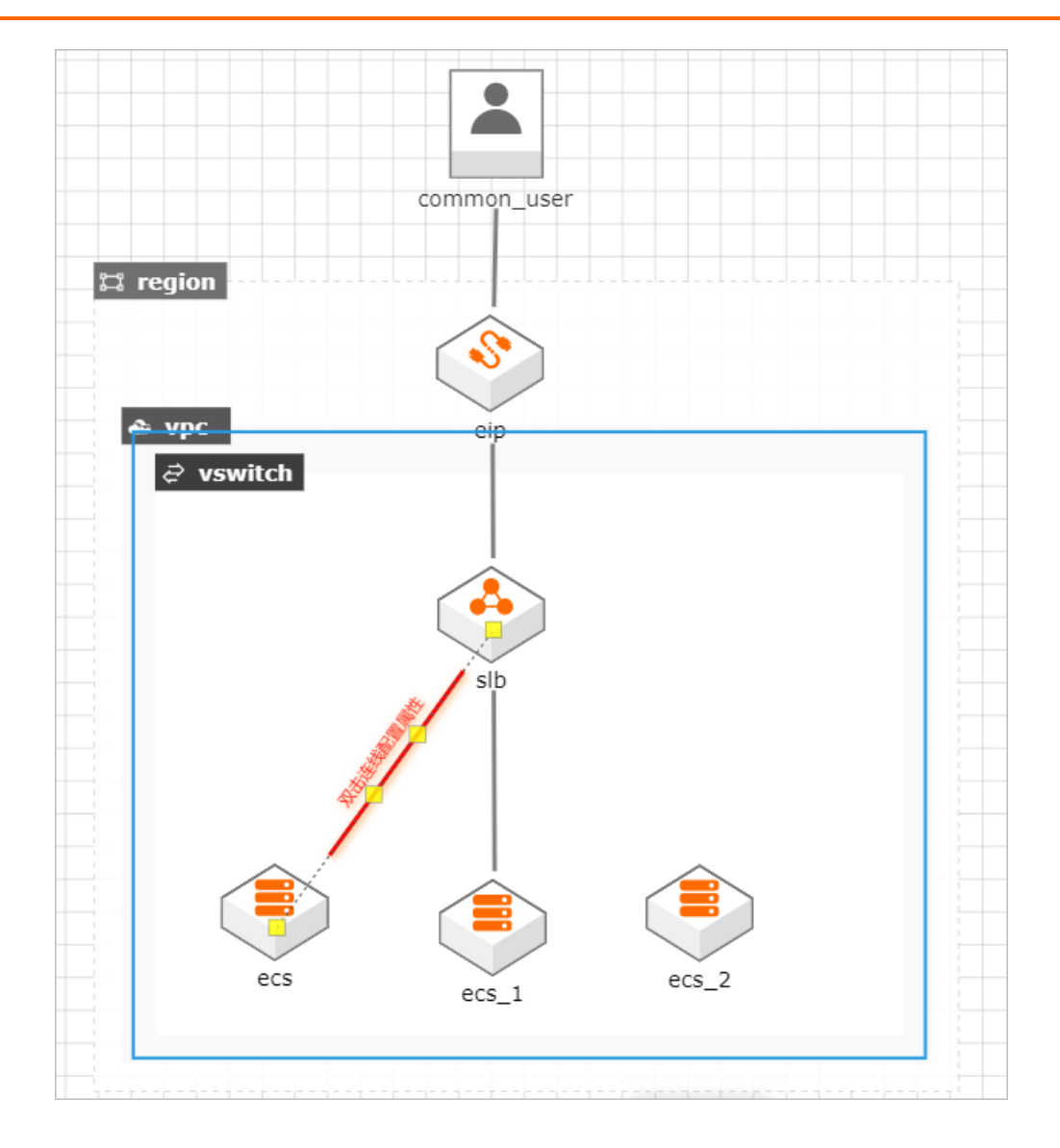

|           | common_user    |  |
|-----------|----------------|--|
| ti region | eip            |  |
|           | slb            |  |
| ecs       | ecs_1<br>ecs_2 |  |

3. 鼠标保持单击状态拖拽拐点,可任意移动拐点,此时按住键盘Shift键,可完成自动吸附。

4. 拖拽后如下图所示效果,完成其余连线,即可达到示例中的效果。

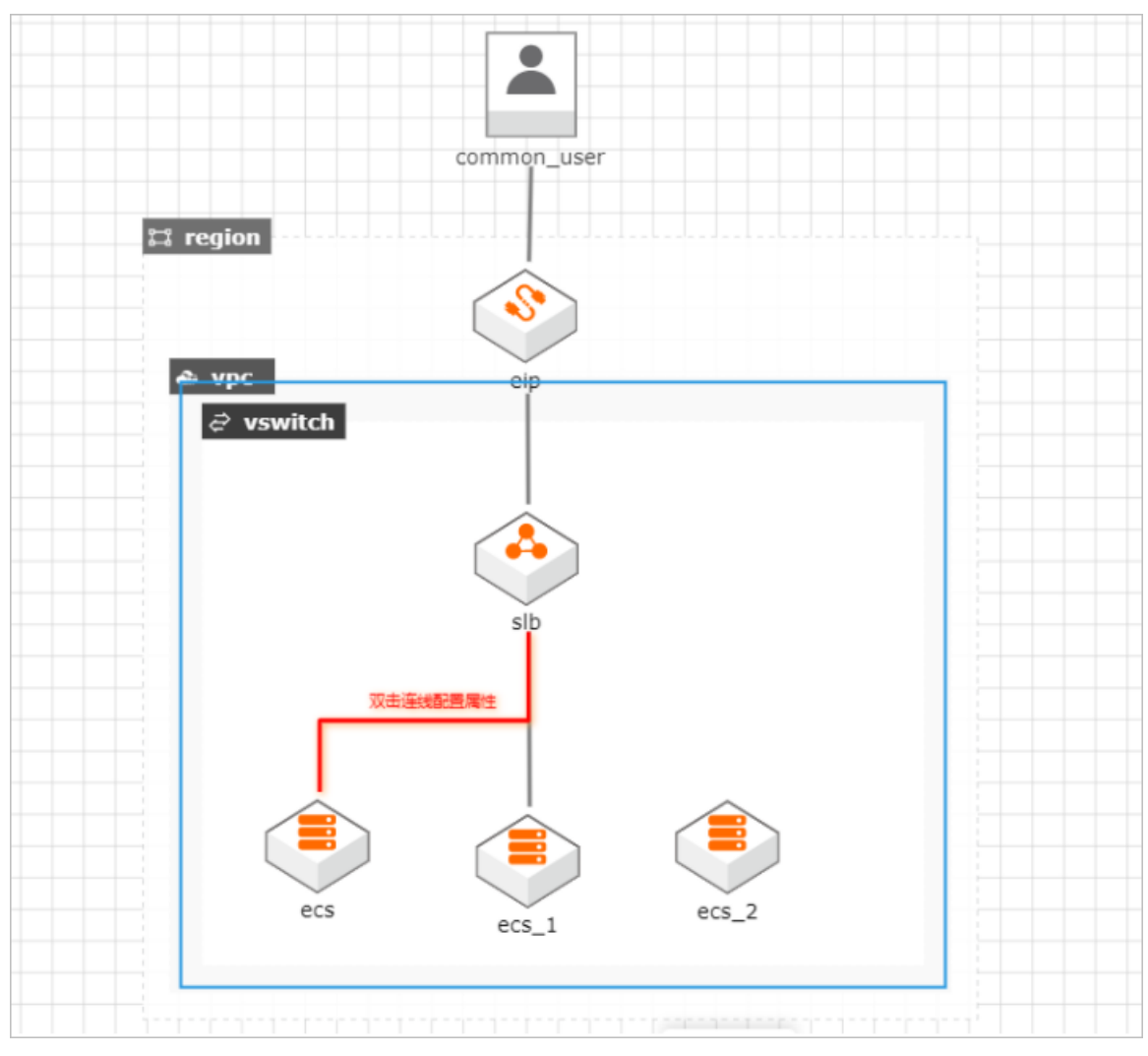

## 9.部署与释放FAQ

### 常见问题

| 操作   | 错误码                                   | 原因                                                                             |
|------|---------------------------------------|--------------------------------------------------------------------------------|
| 资源释放 | release of prepaid is not supported!  | CADT无法释放预付费资源                                                                  |
| 资源部署 | InvalidAccountStatus.NotEnoughBalance | 账号余额不足,CADT要求用户账号余额大于<br>100元才可购买资源。                                           |
| 资源部署 | 请先开通资源,再进行购买                          | 一些资源需要用户开通才可购买,由于开通<br>需要用户手动授权,需要用户登录对应产品<br>的页面进行授权后,再使用CADT购买,如<br>dide等产品。 |

#### ECS

| 操作   | 错误码                                                                                               | 原因                    |
|------|---------------------------------------------------------------------------------------------------|-----------------------|
| 资源部署 | ecs#rds:<br>InvalidAccountName.Malformed : The<br>specified parameter AccountName is not<br>valid | ECS与RDS的连线中的数据库账号名不合法 |

#### EMR (E-MapReduce)

| 操作   | 错误码                                                                                   | 原因                                                                                                    |
|------|---------------------------------------------------------------------------------------|----------------------------------------------------------------------------------------------------|
| 资源部署 | SDK.ReadTimeout:<br>SocketTimeoutException has occurred on<br>a socket read or accept | CADT调用EMR SDK超时,请登录EMR控制台<br>查看具体原因。<br>https://emr.console.aliyun.com<br>造成此问题可能的原因:<br>账号余额不足,EMR购买失败,此时创建的<br>EMR实例无法成功运行,3天后会自动释放。 |

OSS

| 操作   | 错误码                                         | 原因                                                                                                    |
|------|---------------------------------------------|----------------------------------------------------------------------------------------------------|
| 资源释放 | The bucket you tried to delete is not empty | 释放的OSS Bucket中存在文件, CADT无法<br>释放此资源。CADT只能释放不包含任何文件<br>的Bucket,如果该Bucket含有用户文件,需要<br>手动删除,具体请登录OSS控制台查看:<br>https://oss.console.aliyun.com |

# 10.CADT部署与释放FAQ

#### 常见问题

| 操作   | 错误码                                   | 原因                                                                             |
|------|---------------------------------------|--------------------------------------------------------------------------------|
| 资源释放 | release of prepaid is not supported!  | CADT无法释放预付费资源                                                                  |
| 资源部署 | InvalidAccountStatus.NotEnoughBalance | 账号余额不足,CADT要求用户账号余额大于<br>100元才可购买资源。                                           |
| 资源部署 | 请先开通资源,再进行购买。                         | 一些资源需要用户开通才可购买,由于开通<br>需要用户手动授权,需要用户登录对应产品<br>的页面进行授权后,再使用CADT购买,如<br>dide等产品。 |

#### ECS

| 操作   | 错误码                                                                                              | 原因                    |
|------|--------------------------------------------------------------------------------------------------|-----------------------|
| 资源部署 | ecs#rds:<br>InvalidAccountName.Malformed:<br>The specified parameter AccountName is<br>not valid | ECS与RDS的连线中的数据库账号名不合法 |

#### EMR (E-MapReduce)

| 操作   | 错误码                                                                                   | 原因                                                                                                    |
|------|---------------------------------------------------------------------------------------|----------------------------------------------------------------------------------------------------|
| 资源部署 | SDK.ReadTimeout:<br>SocketTimeoutException has occurred on<br>a socket read or accept | CADT调用EMR SDK超时,请登录EMR控制台<br>查看具体原因:<br>https://emr.console.aliyun.com<br>造成此问题可能的原因:<br>账号余额不足,EMR购买失败,此时创建的<br>EMR实例无法成功运行,3天后会自动释放。 |

OSS

### 常见问题·CADT部署与释放FAQ

| 操作   | 错误码                                         | 原因                                                                                                    |
|------|---------------------------------------------|----------------------------------------------------------------------------------------------------|
| 资源释放 | The bucket you tried to delete is not empty | 释放的OSS Bucket中存在文件,CADT无法<br>释放此资源。CADT只能释放不包含任何文件<br>的Bucket,如果该Bucket含有用户文件,需<br>要手动删除,具体请登录OSS控制台查看:<br>https://oss.console.aliyun.com |

## 11.如何查看账号ID?

### 查看主账号ID

- 1. 登录阿里云管理控制台。
- 2. 鼠标悬停在右上角头像处,即可看到您的**账号ID**。

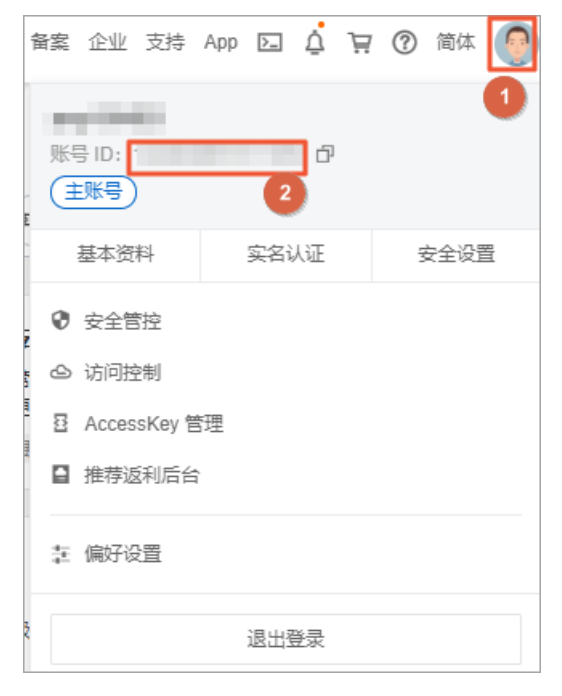

### 查看RAM账号ID

- 1. RAM用户登录阿里云管理控制台。
- 2. 鼠标悬停在右上角头像处,如下图所示的位置即为RAM账号的ID。

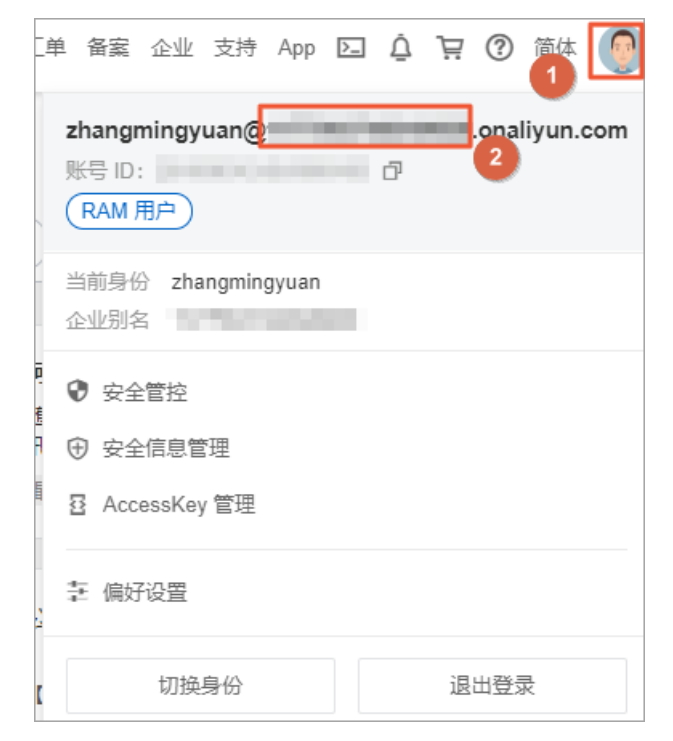